## Spletno plačilo dolga v knjižnici preko Moj COBISS (Moja knjižnica) (z uporabo storitve UJP e-plačila)

Svoje dolgove v knjižnici lahko plačate tudi od doma preko **Moj COBISS (Moja knjižnica)** na povezavi: https://plus.si.cobiss.net/opac7/user/login

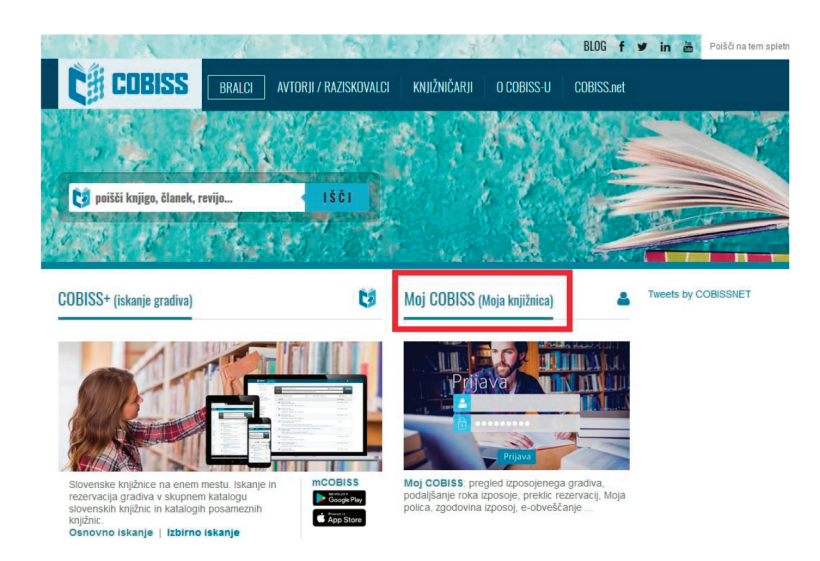

Za poravnavo dolga se prijavite v storitev Moj profil COBISS z vašimi uporabniškimi podatki.

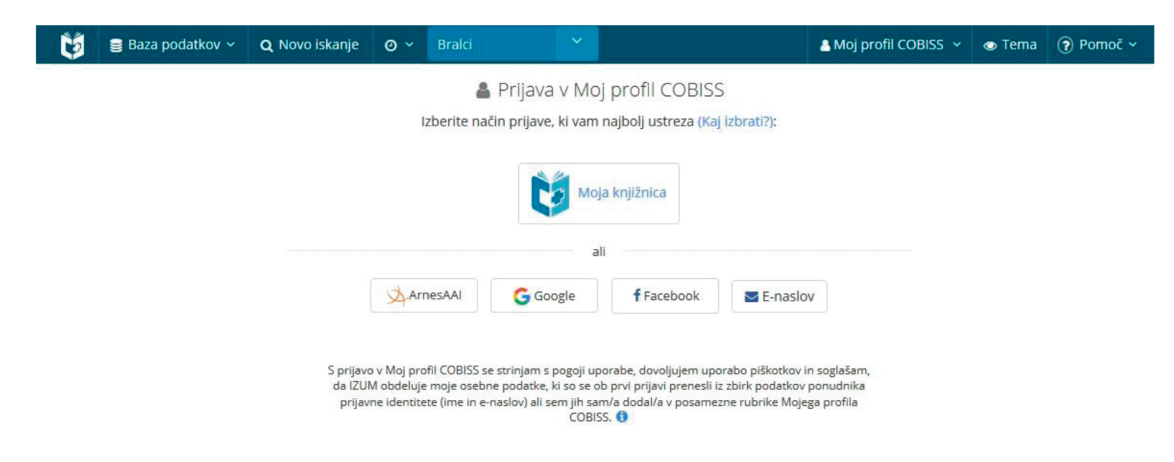

Po uspešni prijavi izberite knjižnico v kateri imate dolg, ki ga želite poravnati.

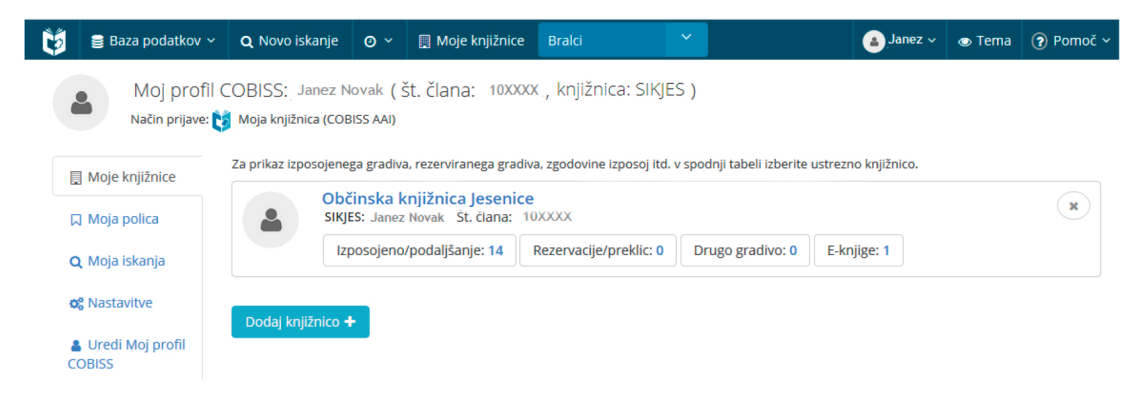

Nato kliknete gumb "Dolgovi, omejitve", preverite stanje dolga in kliknete gumb "€ Spletno plačilo".

| Zaradi neporavnanih ob<br>Neporavnane obveznos | oveznosti so lahko nekatere storitv<br>iti lahko pregledate in poravnate n | re knjižnice nedostopne.<br>a zavihku oz. povezavi: Dolgov | vi, omejitve.      |          |              |                   |
|------------------------------------------------|----------------------------------------------------------------------------|------------------------------------------------------------|--------------------|----------|--------------|-------------------|
| Gradivo 🗸                                      | Seznam neporavnanih d                                                      | obveznosti                                                 |                    |          |              |                   |
| Zgodovina izposoj                              | Obveznosti 🗘                                                               | Oddelek 🗘                                                  | Štev. enot 🗘       | Cena 💙   | Že plačano 🗘 | Znesek 🗘          |
| Medknjižnična                                  | izpisi na tiskalnike - A4<br>enostr. ČB                                    | Študijska knjižnica                                        | 1,0                | 0,11 EUR |              | 0,11 EUR          |
|                                                | Skupaj                                                                     |                                                            |                    |          |              | 0,11 EUR          |
| Dolgovi, omejitve                              |                                                                            |                                                            |                    |          |              |                   |
| E-obveščanje 🗸                                 |                                                                            |                                                            |                    |          |              | € Spletno plačilo |
| Sprememba gesla                                | Splošne omejitve                                                           |                                                            |                    |          |              |                   |
| Članstvo                                       |                                                                            | Maks. štev. i                                              | zposojenih izvodov |          |              |                   |

Prikaže se stran, kjer izberete **način plačila**. Na voljo imate več možnih načinov plačila.

| REPUBLIKA SLOVENIJA Ujp e-plačila |                                             |                                                                                                    |                         |          |                                                   |                   |         |                      |  |  |
|-----------------------------------|---------------------------------------------|----------------------------------------------------------------------------------------------------|-------------------------|----------|---------------------------------------------------|-------------------|---------|----------------------|--|--|
|                                   | VSEBIN                                      | A SPLETI                                                                                                    | NEGA PLAČILA            |          |                                                   |                   | Na      | vodila za plačevanje |  |  |
|                                   | Zap.                                        | Šifra                                                                                                    | Opis                    | Količina | EM Cen                                            | a brez DDV % DDV  |         | Vrednost brez DDV    |  |  |
|                                   | 1                                           |                                                                                                    | Plačilo-SIKJES - 01XXXX | 1,00     | em (                                              | 0,11 EUR 0,00     |         | 0,11 EUR             |  |  |
|                                   |                                             |                                                                                                    |                         |          |                                                   | Skupaj vrednost b | rez DDV | 0,11 EUR             |  |  |
|                                   |                                             |                                                                                                    |                         |          |                                                   | Osnova za DDV     | % DDV   | Vrednost DDV         |  |  |
|                                   |                                             |                                                                                                    |                         |          |                                                   | 0,11 EUR          | 0,00    | 0,00 EUR             |  |  |
|                                   |                                             |                                                                                                    |                         |          |                                                   | Skupaj DDV        |         | 0,00 EUR             |  |  |
|                                   |                                             |                                                                                                    |                         |          |                                                   | Skupaj za plačilo |         | 0,11 EUR             |  |  |
|                                   | Izberite n                                  | ačin plači                                                                                                    | la:                     |          |                                                   |                   |         |                      |  |  |
|                                   | O Mo<br>O Spi<br>Podatki z<br>O z<br>D ZA D | Mobilno plačevanje(mBills, VALÚ Moneta)  Spletna banka(NLB Klik)  Podatki za račun  Označite in izpolnite podatke, v kolikor želite prejeti račun, ki se bo glasil na vaše ime  ID ZA DDV: EMAIL: |                         |          |                                                   |                   |         |                      |  |  |
|                                   | NAZIV/                                      | 'IME IN PRIIN<br>V:                                                                                                    | MEK:                    |          | Na vpisani elektronski naslov boste prejeli račun |                   |         |                      |  |  |
|                                   | POŠTN                                       | A ŠTEVILKA:                                                                                                    |                         |          |                                                   |                   |         |                      |  |  |
|                                   | KRAJ:                                       |                                                                                                    |                         |          |                                                   |                   |         |                      |  |  |
|                                   |                                             |                                                                                                    |                         |          | PREKLIČ                                           |                   | NADALJU | IJ                   |  |  |

Za nadaljevanje izbranega načina plačevanja kliknite gumb "Nadaljuj".

Navodilo je v nadaljevanju narejeno na primeru izbire kartičnega plačevanja Maestro NLB.

Prikaže se spletna stran, kjer vnesete podatke: št. kartice, datum veljavnosti kartice ter CVC/CVV kodo (v primeru Maestro kartice pustite to poljo prazno). Vnos zaključite s klikom na gumb "**Potrdi plačilo**".

|                                | Podatki o nakupu            |
|--------------------------------|-----------------------------|
| Trgovec:                       | OBČINSKA KNJIŽNICA JESENICE |
| Znesek:                        | 0.11 EUR                    |
| Stevika kartice:<br>Vejavnost: |                             |
| CVC2/CVV2:                     |                             |

V tem primeru je potrebna še potrditev plačila preko SMS obvestila.

Ko na telefon prejmete SMS sporočilo z geslom, ga vnesete v spletni obrazec in potrdite s klikom na gumb "**Nadaljuj**".

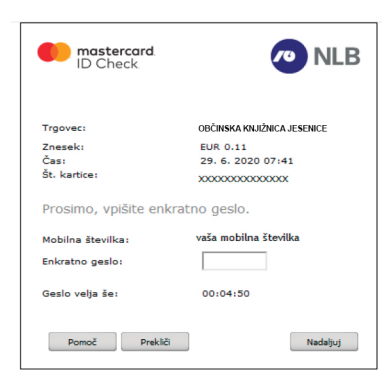

Ko je plačilo potrjeno in izvedeno, se vam odpre račun (oz. si ga shranite) ter na elektronski naslov, ki ga imate zabeleženega v sistemu COBISS, samodejno posreduje potrdilo o plačilu storitve.

| From: e-obvescanje@izum<br>Sent: Monday, June 29, 20<br>To: janeztest@test.si<br>Subject: Obvestilo o spletn | .si [mailto:e-obvescan<br>20 7:49 AM<br>em plačilu | ije@izum.si] |  |
|----------------------------------------------------------------------------------------------------|----------------------------------------------------|--------------|--|
| Občinska knjižnica Jesenice                                                                                  |                                                    | 29.06.2020   |  |
| Potrdilo o spletnem plačilu<br>Član: 01XXXXX                                                                 | št. 1XXXXXXXXXXXXXX                                |              |  |
| obveznost                                                                                                    | kol. cena znesek                                   |              |  |
| izpisi na tiskalnike - A4 eno                                                                                | str. ČB 1,0 0,11                                   | 0,11         |  |
| skupaj                                                                                                    | EUR 0,11                                           |              |  |
| Hvala za uporabo storitve i                                                                                  | n lep pozdrav!                                     |              |  |

Navodila o drugih načinih plačila lahko najdete na UJP-ovi spletni strani: <u>https://eplacila.ujp.gov.si/Info/Navodila</u>